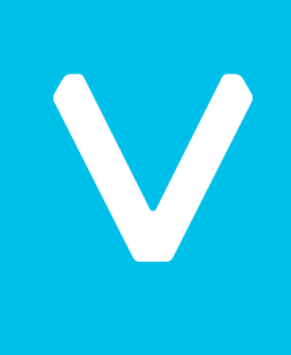

### Sync<sup>XR</sup> 3D Model Loader Manual

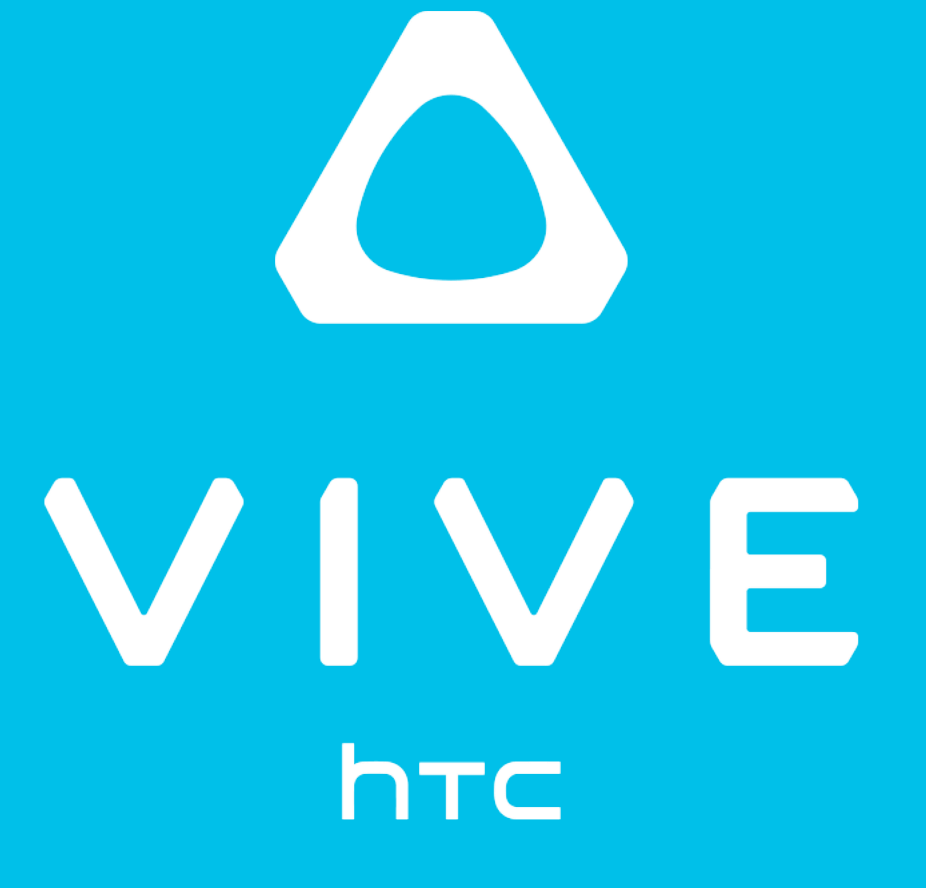

**2Bears Studio** 

January 2020

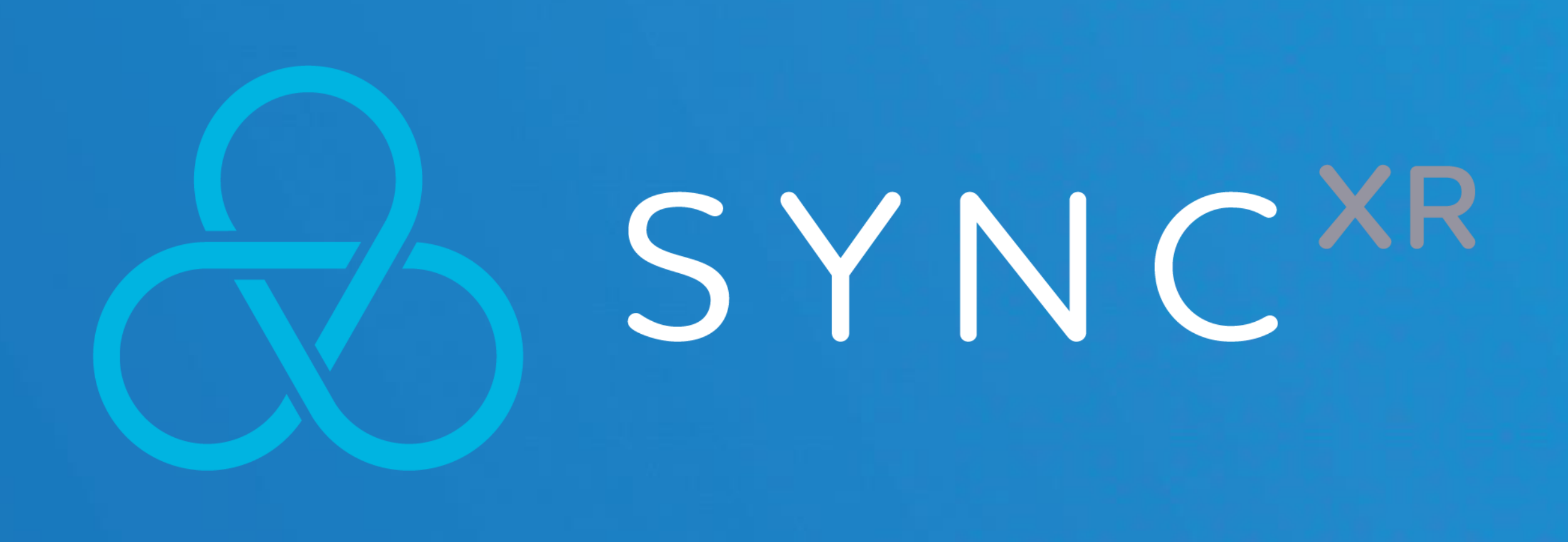

### Hello, thank you for being a part of the Sync<sup>XR</sup> Beta program.

### **3D Model Loader Manual**

1.Disclaimer 2.Supported Formats 3.3D Model Preprocess 4.Uploading 5.Using 3D Models in Sync<sup>XR</sup>

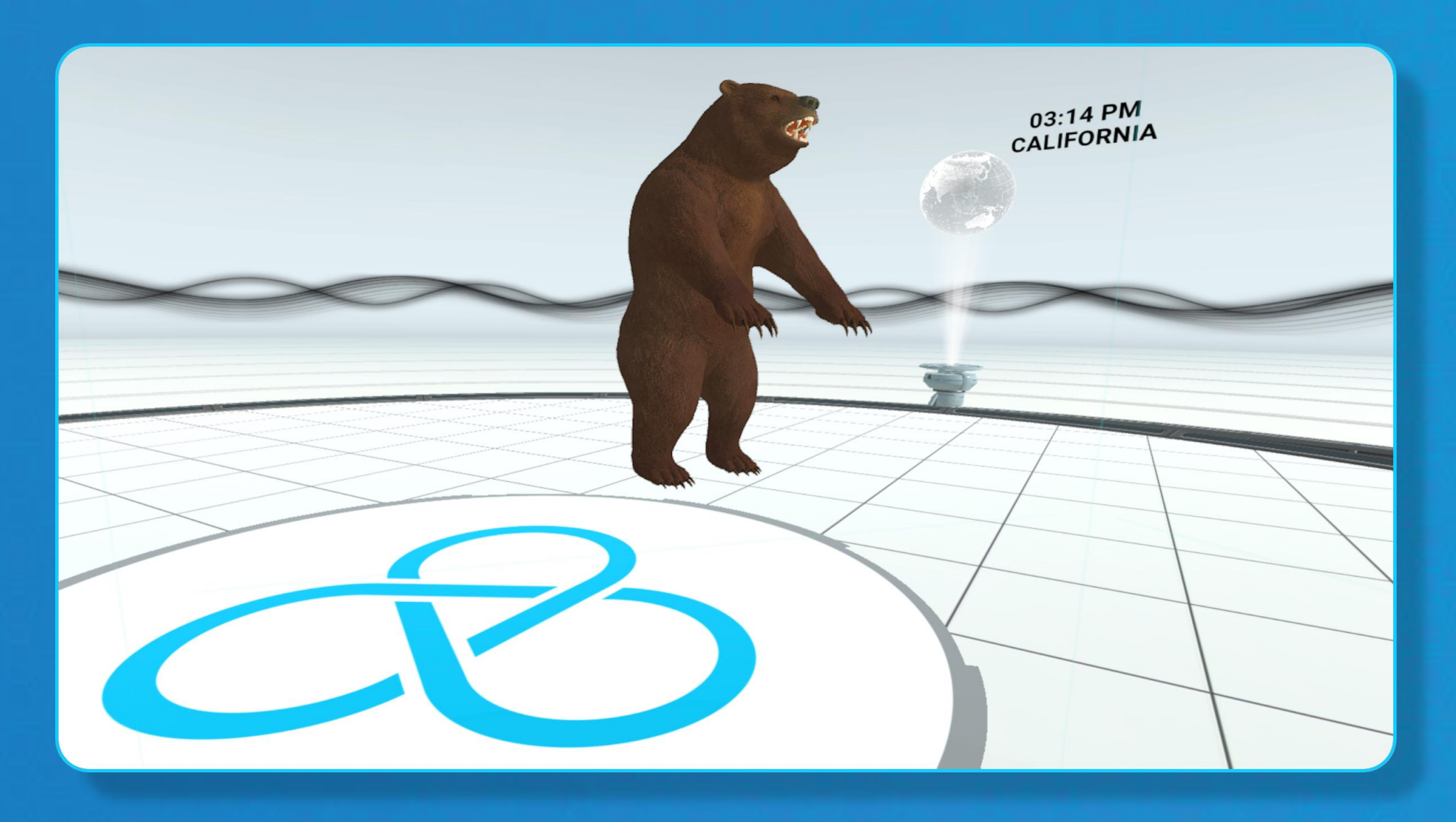

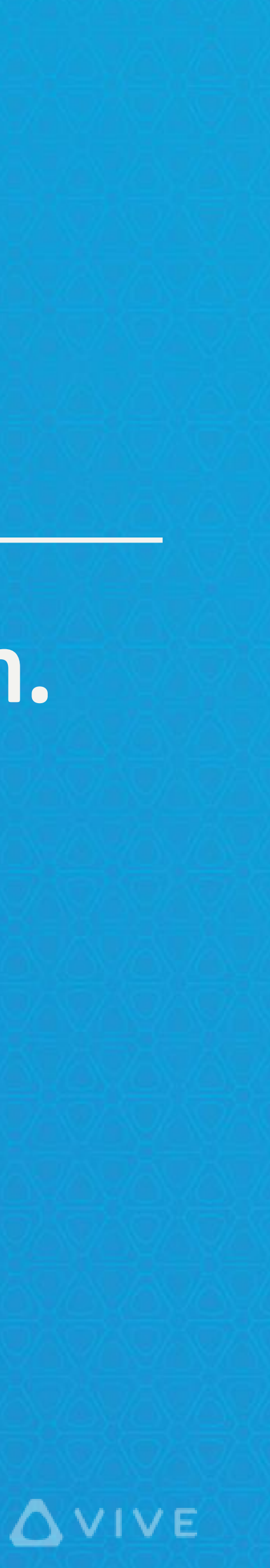

### 1. Disclaimer

In our VR meeting application, Sync<sup>XR</sup>, you can load your customized 3D model files.

Below, we will describe the steps on how to upload and use 3D models in our application.

In general, you can load any customized 3D models with our supported formats; however, we only ensure that those 3D models processed by our advised preprocesses will work well. Certainly, other 3D models may also work sufficiently, but we may not ensure that.

If you run into any issues or have further questions regarding how to load your 3D models into Sync XR, you can send an email to sync\_support@htc.com.

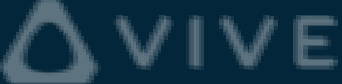

### 2. Supported Formats

### **3D** Formats:

FBX

OBJ

(Unity's) ASSET BUNDLE

### 2D Formats (textures):

PNG

JPG (baseline & progressive – 12 bpc/arithmetic not supported)

BMP (Non-1bpp, non-RLE)

TGA

Also, we do not suggest using high resolution textures, such as 4096 x 4096 pixels, as the model may not load, and it may cause insufficient memory issues. A resolution size of 2048 x 2048 pixels (or, lower) is advised for optimal performance.

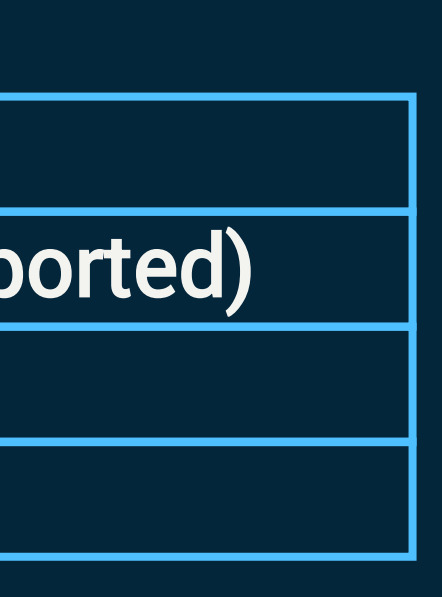

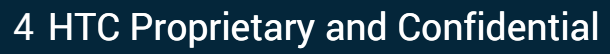

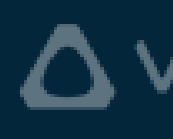

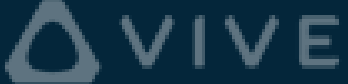

### **3. 3D Model Preprocess**

Because 3D model files are dependent on various 3D software exporters, we cannot ensure that all 3D models will work well in our application. Below we provide guidelines for some common 3D software applications that have been vetted by us. If you process your 3D models following the SOP, it will more commonly work as expected.

Please, note: Although we use PBS textures (such as, metallic maps and roughness maps) in the following examples, we do not have full PBS support as of yet.

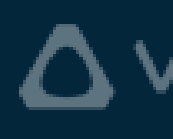

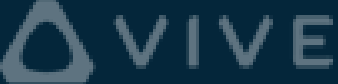

### **3DSMAX**:

- Import your 3D models. 1.
- Check all texture maps. 2.

| File  | Edit      | Tools    | Group           | Views C           | Create   | Modifiers       | Animation    | Graph Edit   | tors    | Rendering      | Civil View | Custor    | ize | Scriptin        | g C   |
|-------|-----------|----------|-----------------|-------------------|----------|-----------------|--------------|--------------|---------|----------------|------------|-----------|-----|-----------------|-------|
| ſ     | C G       | 2        | See 1           | 🗖                 | <b>F</b> |                 | • 🕈 Ç        | <b>•</b>     | View    | <b>₽</b>       | + 💽        | 3?_Ь?     | %   | <b>\$</b> ?   { | 脊 Cre |
|       | lodeling  | Free     | form            | Selection         | 18       | Object Paint    | Populate     | •            |         |                |            |           |     |                 |       |
|       | 10        |          |                 |                   |          |                 |              |              |         |                |            |           |     |                 |       |
|       |           | 8 0      |                 | 11                |          |                 |              |              |         |                |            |           |     |                 |       |
|       | Polygo    | on Mode  | eling 👻         |                   |          |                 |              |              |         |                |            |           |     |                 |       |
|       | S         | elect    | Display         | Edit Custo        | mize     |                 | [+][Perspect | ive][Standaı | d][Defa | ault Shading ] |            |           |     |                 |       |
|       |           |          |                 | × 🔀               | 8        | E E             |              |              |         |                |            |           |     |                 |       |
|       | 0         | Name (   | Sorted Asc      | ending)           |          | ▲ Frozen        |              |              |         |                |            |           |     |                 |       |
|       | 9         | 0        | Bear<br>BearEye |                   |          | **              |              |              |         |                |            |           |     |                 |       |
|       |           | 0        | BearFur         |                   |          | \$ <b>\$</b> \$ |              |              |         |                |            |           |     |                 |       |
|       |           |          |                 |                   |          |                 |              |              |         |                |            |           |     |                 |       |
|       | <b>1</b>  |          |                 |                   |          |                 |              |              |         |                |            |           |     |                 |       |
|       |           |          |                 |                   |          |                 |              |              |         |                |            |           |     |                 |       |
|       | 2<br>2    |          |                 |                   |          |                 |              |              |         |                |            |           |     |                 |       |
|       |           |          |                 |                   |          |                 |              |              |         |                |            |           |     |                 |       |
|       | *         |          |                 |                   |          |                 |              |              | 10      |                |            |           |     |                 |       |
|       | <u> </u>  |          |                 |                   |          |                 |              |              |         |                |            |           |     |                 |       |
|       | =         |          |                 |                   |          |                 |              |              |         |                |            |           |     |                 |       |
|       | E         |          |                 |                   |          |                 | ~            |              |         |                |            |           |     | 1 mg            |       |
|       | 76        |          |                 |                   |          |                 |              |              |         |                |            |           |     | 5               | 3     |
|       | Ŧ         |          |                 |                   |          |                 |              |              |         |                |            |           |     |                 | X     |
|       | Ë         |          |                 |                   |          |                 |              |              |         |                |            | - North   |     |                 | -1    |
|       |           |          |                 |                   |          |                 |              |              |         | 22             | 22         |           | 70  |                 |       |
|       |           |          |                 |                   |          |                 |              |              |         |                |            |           | JA. |                 |       |
|       |           |          |                 |                   |          |                 |              |              |         |                |            |           |     |                 |       |
|       |           |          |                 |                   |          |                 |              |              |         |                |            | γ         | M   | Y               |       |
|       |           |          |                 |                   |          |                 |              |              |         |                |            |           |     |                 |       |
|       |           |          |                 |                   |          |                 |              |              |         |                |            |           |     |                 |       |
|       |           |          |                 |                   |          |                 | × ×          |              |         |                |            |           |     |                 |       |
|       | De        | fault    |                 | -   \$            | 掃        |                 |              |              |         |                |            |           |     |                 |       |
|       | 0 / 10    |          |                 |                   | 1        |                 |              |              |         |                | 1 1 1 1 1  | 1-1-1-1-1 |     |                 |       |
| 1     | 0         |          | 5               | 10                |          | 15              | 20           | 25           | 1 1 1   | 30             | 35         | 4         | 0   |                 | 45    |
| Teeti | ng for 1  | None S   | elected         |                   |          |                 |              |              |         |                |            |           |     |                 |       |
| resul | ing IOF I | Click or | click-and-dra   | ig to select obje | ects     |                 |              |              |         |                |            |           |     |                 |       |

#### htc

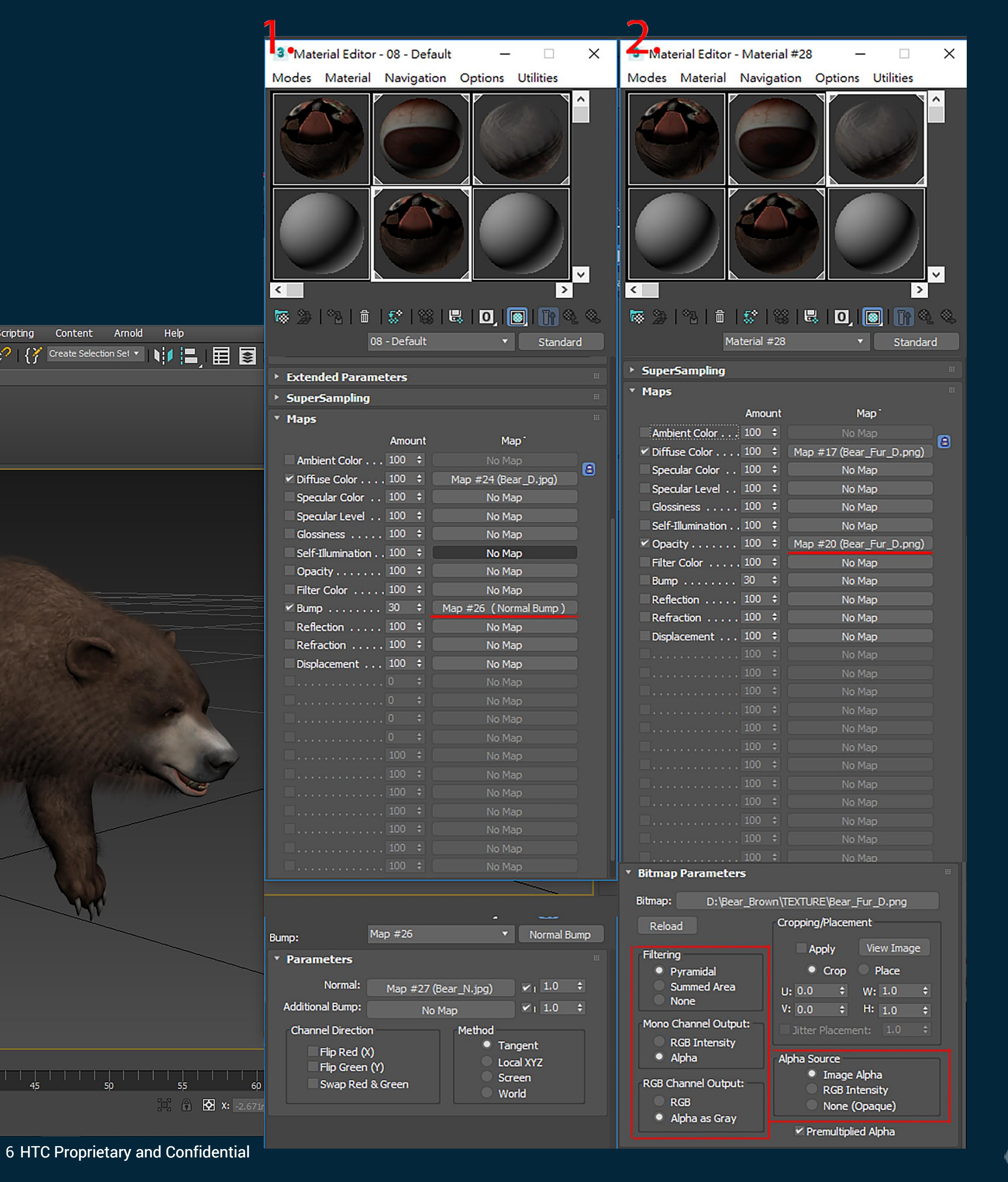

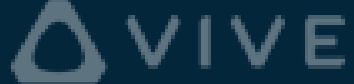

**3DSMAX**:

3.

| 3 FBX Export (Version: 2018.1)               |
|----------------------------------------------|
| Lights                                       |
| ► Audio                                      |
| Embed Media                                  |
| <ul> <li>Advanced Options</li> </ul>         |
| * Units                                      |
| Scale Factor: 0.0000621                      |
| Automatic                                    |
| Scene units converted                        |
| Axis Conversion                              |
| ▼ UI                                         |
| <ul> <li>FBX File Format</li> </ul>          |
| Ty<br>S Vers                                 |
| Compatible with Autodesk                     |
| * Teforestion                                |
| FBX Plug-in version: 2018.1 Release (245710) |
| H                                            |
|                                              |
| Edit                                         |

#### Export your 3D models. (We suggest to use FBX plugins 2015; however, you're free to try and use any higher version.

|                       |                                                                |                |    | ?      | × |        |
|-----------------------|----------------------------------------------------------------|----------------|----|--------|---|--------|
|                       |                                                                |                |    |        | ^ |        |
| rted to:              | Miles                                                          |                |    |        |   |        |
| 100 10.               | Piies                                                          |                |    |        | Ы |        |
|                       | <ul> <li>✓ Show Warning N</li> <li>✓ Generate Log D</li> </ul> | 4anager<br>ata |    |        |   | [[     |
| Type:                 | ASCII                                                          |                |    | •      |   | f<br>+ |
| /ersion:<br>lesk 2014 | FBX 2014/2015<br>FBX 2018<br>FBX 2016/2017<br>FBX 2014/2015    |                |    |        |   |        |
| Helpo                 | FBX 2013<br>FBX 2012<br>FBX 2011<br>FBX 2010<br>FBX 2009       |                |    |        |   |        |
| i leip o              | FBX 2006                                                       |                | _  |        | ~ |        |
|                       |                                                                |                | ОК | Cancel |   |        |
|                       |                                                                |                |    |        |   |        |

#### Currently, 3D models exported rom 3DSMAX do not support he normal map function.]

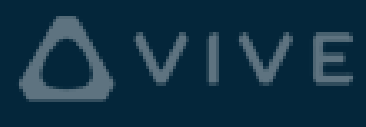

#### Maya:

#### (Opaque Mode S

- Import your 3D models. 1.
- Check all texture maps. 2.

| File Edit Create Select Modify Display Windo | ows Mesh Edit Mesh Mesh                                                                                                    | Tools Mesh Display Curves | Surfaces Deform UV Generate | Cache Substance Help                                                                                                    |
|----------------------------------------------|----------------------------------------------------------------------------------------------------|---------------------------|-----------------------------|----------------------------------------------------------------------------------------------------|
| Modeling 🔽 🕴 🖿 🖶 🕁 🖙 🕴 🕇                     | ?<br><br><th>😪 🗞 🏷 👻 No Live Surface</th> <th>🕴 👻 Symmetry: Off 🕴 🖡</th> <th>] 🕒 📴 🕴 🗃 🗃 🖬 🖉 🔍 术</th> | 😪 🗞 🏷 👻 No Live Surface   | 🕴 👻 Symmetry: Off 🕴 🖡       | ] 🕒 📴 🕴 🗃 🗃 🖬 🖉 🔍 术                                                                                                    |
| Curves / Surfaces Poly Modeling Sculpting    | Rigging Animation                                                                                                    | Rendering FX FX Caching   | Custom Animation_User A     | rnold Bifrost MASH Motion Graph                                                                                                    |
| 。 ⑧ 郁 笥 ♣ ♥ ♦ ↔                              | 🏟   🔶 T 🔤   .                                                                                                    | 💩 🔩 👬   😂 📲               | 00 ::: ::: 0, 🗞 (           | 🔰 🔛 🧇 🍢 🛞 🧍                                                                                                    |
| Outliner                                     | View Shading Lighting                                                                                                    | Show Renderer Panels      |                             |                                                                                                    |
| Display Snow Help                            | ■4 🔐 🖓 🗍 🔏 🕁 🏑  <br>Verts: 13552                                                                                                    | ■□□ ≥ ⊡ ⊡ □ ♥ 💟<br>0 0    | 🖲 🕲 🕅 🖓 🔹 l 📚 🖉 🔿 🔳 l       |                                                                                                    |
|                                              | Edges: 23165                                                                                                    | 0 0                       |                             |                                                                                                    |
| top                                          | Faces: 12096<br>Tris: 12096                                                                                                    | 0 0<br>0 0                |                             |                                                                                                    |
| so ■ tront<br>_ = side                       | UVs: 27759                                                                                                    | 0 0                       |                             |                                                                                                    |
| BEAR:BearEye                                 |                                                                                                    |                           |                             |                                                                                                    |
| ◆ BEAR:Bear<br>◆ BEAR:BearFur                |                                                                                                    |                           |                             |                                                                                                    |
| defaultLightSet                              |                                                                                                    |                           |                             |                                                                                                    |
| <ul> <li>Ø defaultObjectSet</li> </ul>       |                                                                                                    |                           |                             |                                                                                                    |
|                                              |                                                                                                    |                           |                             |                                                                                                    |
|                                              |                                                                                                    |                           |                             | No.                                                                                                    |
| $\mathbf{\overline{a}}$                      |                                                                                                    |                           | Charles (                   |                                                                                                    |
|                                              |                                                                                                    |                           |                             |                                                                                                    |
|                                              |                                                                                                    |                           |                             | Sec. 1                                                                                                    |
| <u>+</u>                                     |                                                                                                    |                           |                             |                                                                                                    |
|                                              |                                                                                                    |                           |                             |                                                                                                    |
|                                              |                                                                                                    |                           |                             |                                                                                                    |
|                                              | E S                                                                                                    |                           |                             |                                                                                                    |
|                                              |                                                                                                    |                           |                             |                                                                                                    |
|                                              |                                                                                                    |                           |                             | <                                                                                                    |
|                                              |                                                                                                    | Contraction 1             |                             | $\langle \rangle$                                                                                                    |
|                                              | T                                                                                                    |                           |                             |                                                                                                    |
|                                              |                                                                                                    |                           |                             |                                                                                                    |
|                                              |                                                                                                    |                           |                             |                                                                                                    |
|                                              |                                                                                                    |                           |                             | $\sim$                                                                                                    |
|                                              |                                                                                                    |                           |                             |                                                                                                    |
|                                              |                                                                                                    |                           |                             |                                                                                                    |
|                                              | y                                                                                                    |                           |                             |                                                                                                    |
| M                                            |                                                                                                    |                           | persp                       |                                                                                                    |
|                                              |                                                                                                    |                           | i i cu                      | EI CONTRACTOR OF CONTRACTOR OF CONT |
|                                              |                                                                                                    |                           | M                           |                                                                                                    |

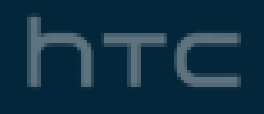

|                           | Attribute Editor Modeling Toolkit | Channel Box / Layer Editor         |          |
|---------------------------|-----------------------------------|------------------------------------|----------|
|                           | List Selected Focus Attributes S  | how Help                           |          |
|                           | StingrayPBS2 file20 file21 f      | ile22 file23 file24 file25 fil     | e26      |
| ettings.)                 | StingrayPBS: StingrayPB           | S2 Focus<br>Presets<br>Show Hide   |          |
|                           |                                   |                                    |          |
|                           | setungs                           |                                    |          |
|                           |                                   | Make Unique                        |          |
|                           | Preset Material presets/Sta       | ndard 🔻                            |          |
| II ∮ ⊡ X: Y: Z            | Parent Material Core/sting        | ay_renderer/shader_import/standard |          |
| cs Polygons_User XGen_Use | <ul> <li>Attributes</li> </ul>    |                                    |          |
|                           | 🗸 Use Colo                        | or Map                             |          |
| sRGB gamma 🔻              | 🔽 Use Nor                         | mal Map                            |          |
|                           | ✓ Use Met                         | allic Map                          |          |
|                           | Use Rou                           | gnness map<br>sive Man             |          |
|                           | Use Ao N                          | Map                                |          |
|                           | Base Color                        |                                    |          |
|                           | Metallic 0.000                    |                                    |          |
|                           | Roughness 0.330                   |                                    |          |
|                           | Emissive                          |                                    |          |
|                           | Emissive Intensity 0.000          |                                    |          |
|                           | Uv Offset 0.000                   |                                    |          |
|                           | Uv Offset 0.000                   |                                    |          |
|                           | Uv Scale 1.000                    |                                    |          |
|                           | Uv Scale 1.000                    |                                    |          |
|                           | Textures                          |                                    |          |
|                           | Color Map file23                  |                                    |          |
|                           | Normal Map file24                 | <b>⊡</b> (                         |          |
|                           | Metallic Map file25               |                                    |          |
|                           | Roughness Map file26              |                                    |          |
|                           | Emissive Map                      |                                    |          |
|                           | Ao Map                            |                                    |          |
| $\searrow$                | Textures Global                   |                                    |          |
|                           |                                   |                                    |          |
|                           | Select                            | Load Attributes                    | Copy Tab |
|                           |                                   | 122                                |          |

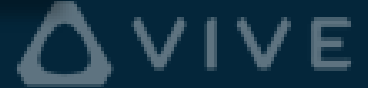

Maya:

(Transparent Mode Settings.)

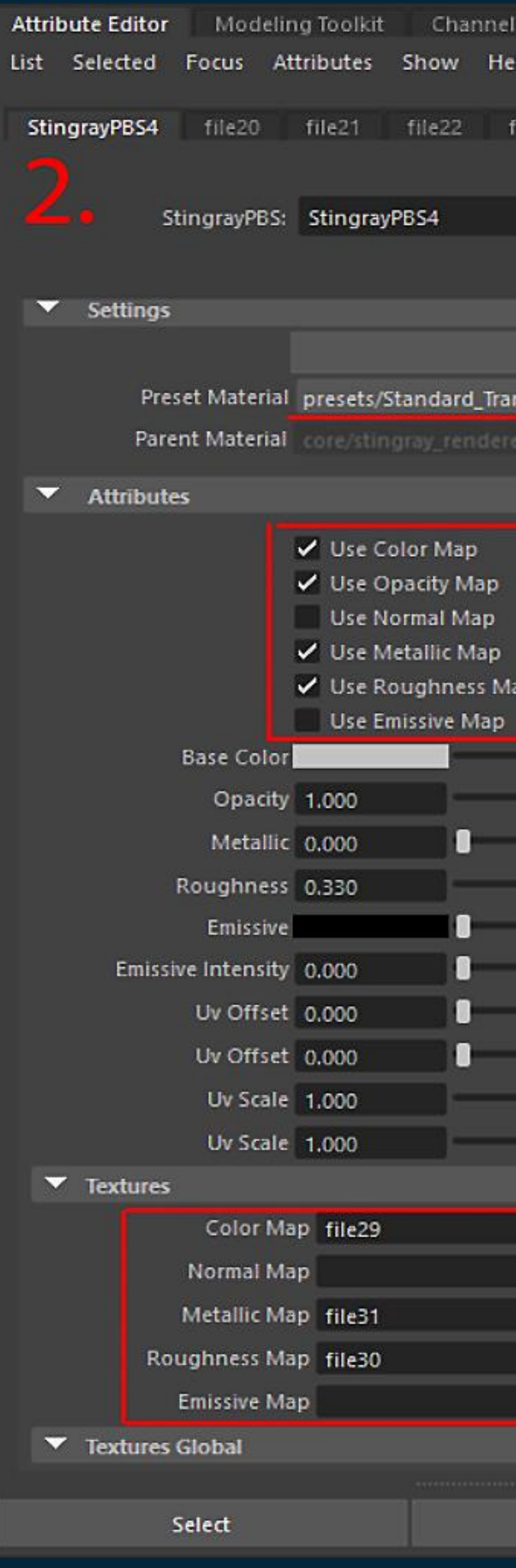

| Box / Layer Editor                                   |          |  |
|------------------------------------------------------|----------|--|
| lp                                                   |          |  |
| ile29 file30 file31<br>Focus<br>Presets<br>Show Hide |          |  |
| Make Unique                                          |          |  |
| nsparent 🔻                                           |          |  |
| er/shader_import/standard_trans                      | parent   |  |
|                                                      |          |  |
|                                                      |          |  |
| πÞ                                                   |          |  |
| 1                                                    |          |  |
|                                                      |          |  |
|                                                      |          |  |
|                                                      |          |  |
|                                                      |          |  |
|                                                      |          |  |
|                                                      |          |  |
|                                                      | <b>1</b> |  |
|                                                      |          |  |
|                                                      |          |  |
|                                                      |          |  |
|                                                      |          |  |
| Load Attributes                                      | Сору Тар |  |
|                                                      |          |  |

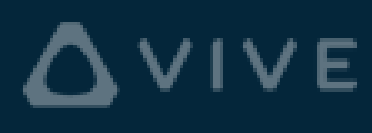

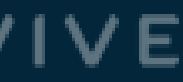

### Maya:

- 3. Choose suggested build-in materials to be supported carefully. Currently, we suggest to use the StingrayPBS for smooth value. M Hypershade
- 4. Export your 3D models.

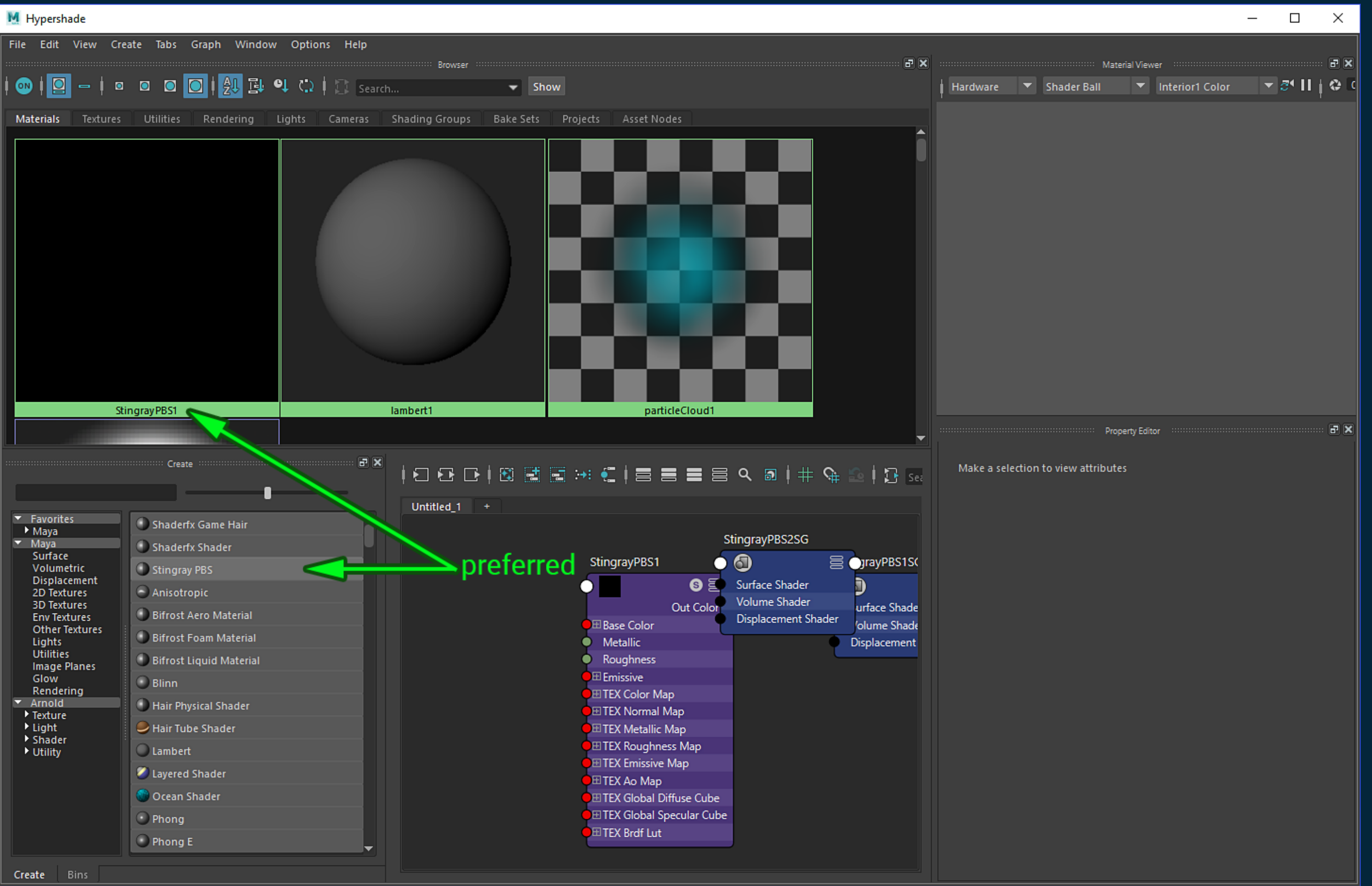

## correct PBS settings, you could use other materials such as Lambert, but it may get PBS settings wrong, such as the

[Currently, 3D models exported from MAYA do not support the OBJ format.]

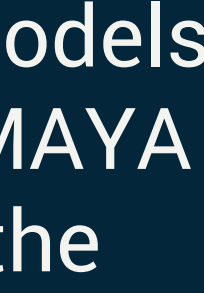

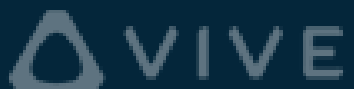

### Blender:

- Import your 3D 1. models.
- 2. Check all texture maps.
- 3. Use correct normal map setting to allow the normal map function to be supported.

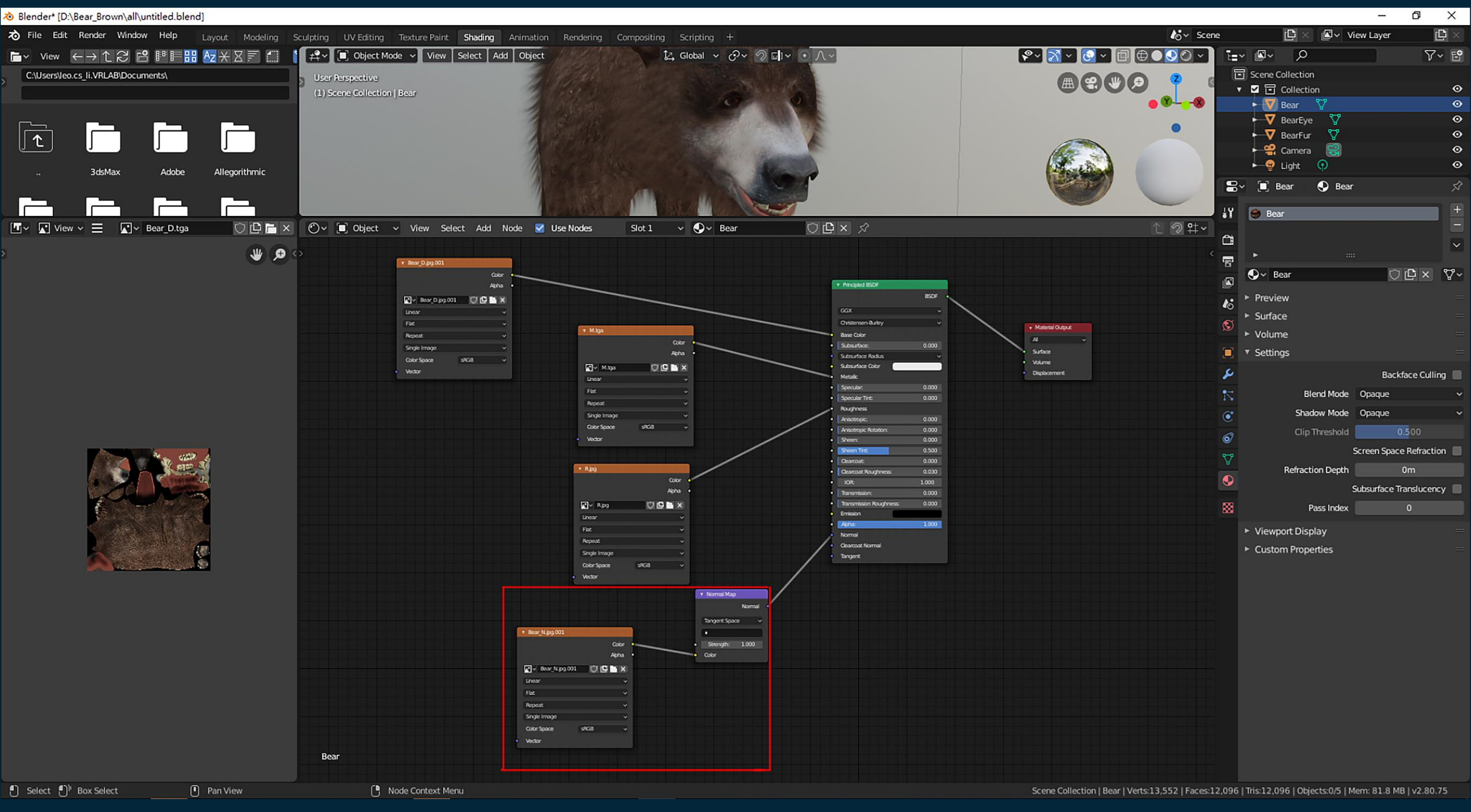

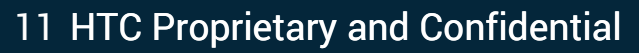

**A**VIVE

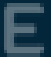

Blender:

4. Export your 3D models.

#### (Note: The blue normal map node is necessary, such as the setting in the red rectangle, or the normal map will be lost.)

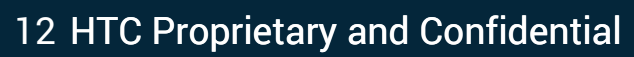

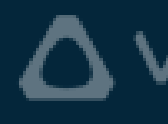

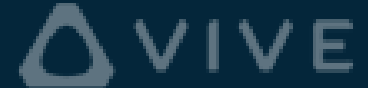

## 4. Uploading

You can follow these steps to upload your 3D models:

- Keep all texture file names the same as they were used in the 3D software application.
- file).
- Upload the zip file to your own OneDrive. 3.
- Go to the website sync.vive.com to key-in corresponding information for synchronization. 4.

2. Pack your 3D model and all textures to a zip file (Note: You can have some subfolders within your zip file, but we do not recommend it. In addition, we only ensure that one zip file contain one 3D model

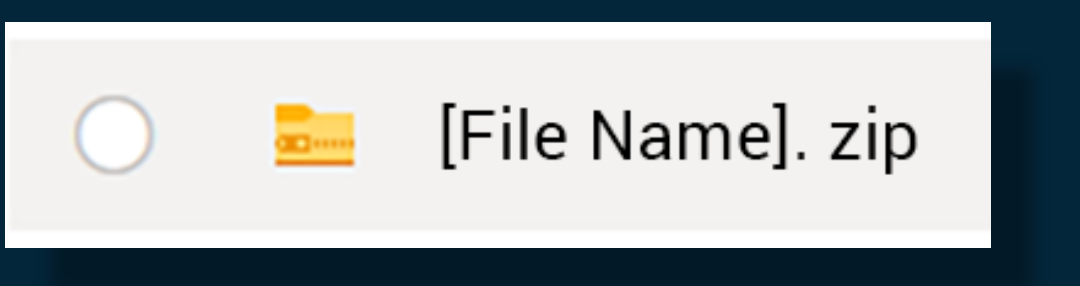

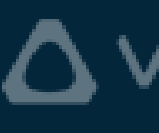

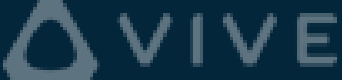

## 4. Uploading

In the application, you can follow these easy steps to load your 3D models in Sync<sup>XR</sup>:

- Open the VR Tablet.
- 2. Click the File Browser icon to access your **Cloud Files**.
- 3. Select the 3D model you want to load.

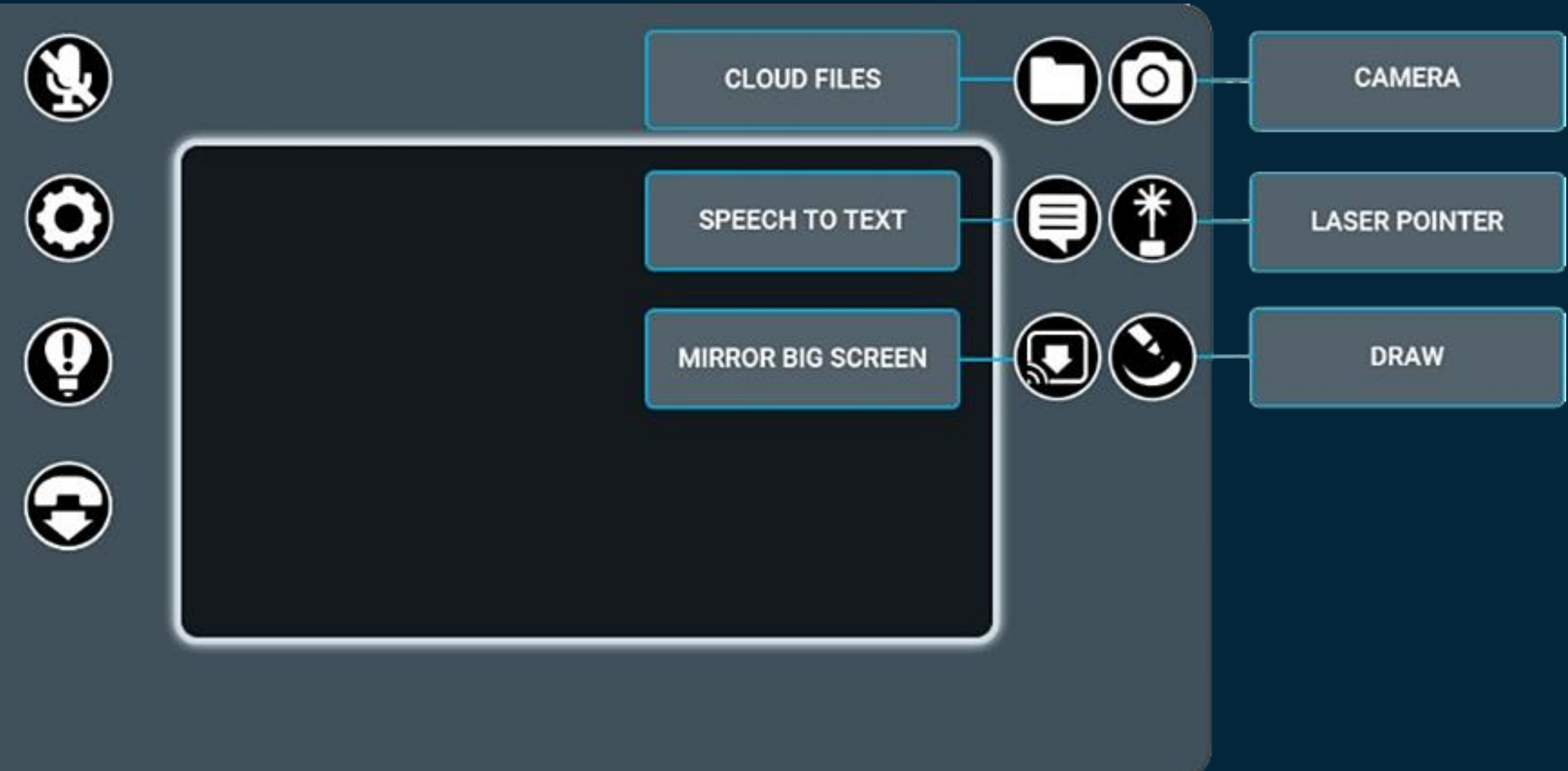

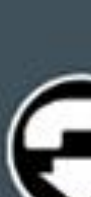

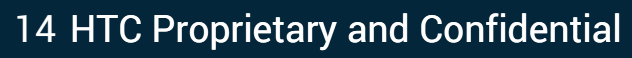

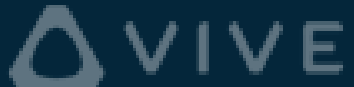

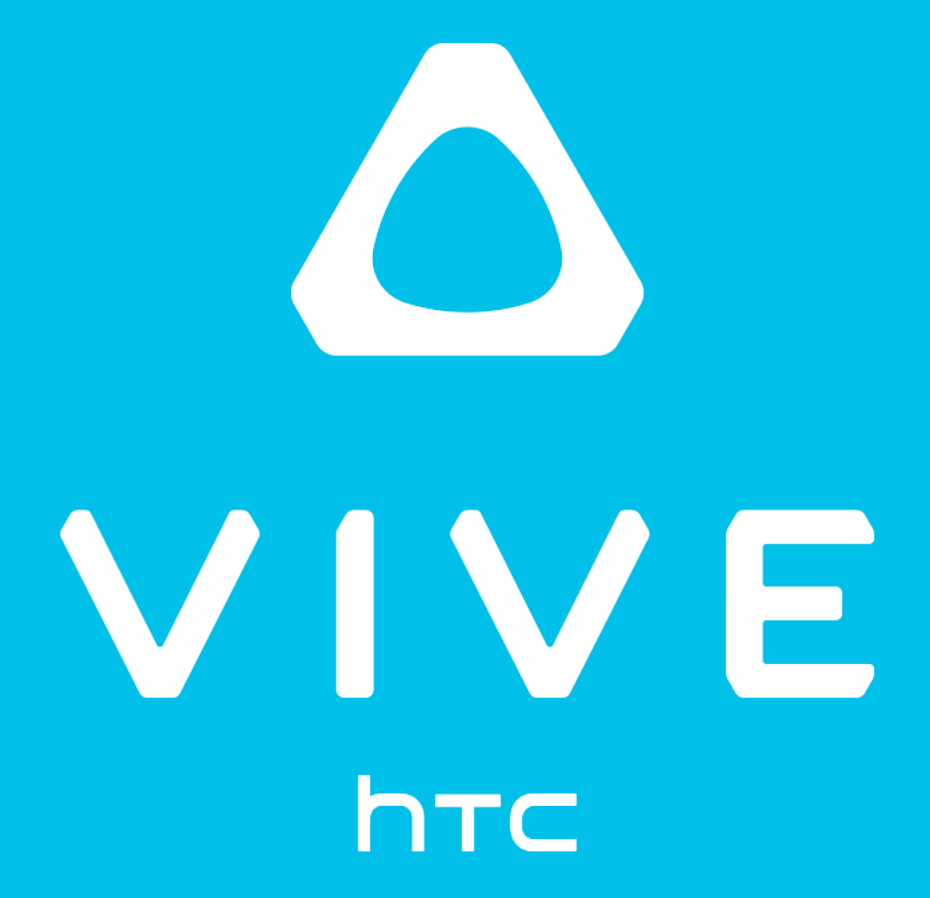